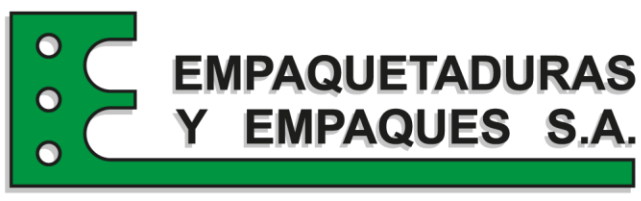

ESPECIALISTAS EN EL SELLADO DE FLUIDOS

## Creación de packing de pedidos en odoo

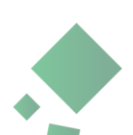

Se crearán las ordenes de recolección y envío una vez confirmada la orden de ventas. Cuando aparezca el botón inteligente de **Entrega**, haga clic en él para que aparezca el tablero de **Transferencias**, en el cual aparecen tanto las ordenes de recolección como las de envío.

Recolección quiere decir el Picking (PICK) y Envio es el packing (OUT)

| 🗰 Ventas                        | Pedidos Para Facturar   | Solicitud Compra Interna                      | Informes            | Productos        | Configuración     | ∄ , <mark>,72</mark> | (J <sup>2</sup> | ×                                            | SORAYA VELEZ MESA (odoo15.empaquetadurasyempaques.com.co) |           |  |  |
|---------------------------------|-------------------------|-----------------------------------------------|---------------------|------------------|-------------------|----------------------|-----------------|----------------------------------------------|-----------------------------------------------------------|-----------|--|--|
| Cotizaciones Clientes / PC20706 |                         |                                               |                     |                  |                   |                      |                 |                                              |                                                           |           |  |  |
| EDITAR CREAR                    |                         |                                               | 🖶 Imprimir 🔹 Acción |                  |                   |                      |                 |                                              |                                                           | 36/80 🔇 📏 |  |  |
| CREAR FACTURA                   | ENVIAR FACTURA PRO-FORM | IA ENVIADO POR CORREO                         | CREAR RE            | ISION            |                   |                      |                 | COTIZACIÓN COTIZACIÓN ENVIADA ORDEN DE VENTA |                                                           |           |  |  |
|                                 |                         |                                               |                     |                  |                   |                      |                 |                                              | Cliente<br>Previsualizar                                  | Entrega   |  |  |
|                                 | PC20706                 |                                               |                     |                  |                   |                      |                 |                                              |                                                           |           |  |  |
|                                 | Tipo de cotización      | COMERCIAL                                     |                     |                  | Tipo de pedido    | CLIENT               | ΓE              |                                              |                                                           |           |  |  |
|                                 | Cliente                 | C.I UNION DE BANANEROS I                      | E URABA S.A. UNIBAN |                  | Expiración        | 13-10-2              | 2023            |                                              |                                                           |           |  |  |
|                                 | CL 52 47 42             |                                               |                     |                  | Fecha de la Orden | 29-09-2              | 2023 17:        | 19:41                                        |                                                           |           |  |  |
|                                 |                         | MEDELLÍN Antioquia<br>Colombia – CO8909042242 |                     | Lista de Precios | Tarifa j          | oública (            | COP)            |                                              |                                                           |           |  |  |
|                                 |                         |                                               |                     |                  | Concepto          | 02- VE               | NTAS GR         | RAVADA                                       | S                                                         |           |  |  |
|                                 | CAMPO NUEVO             |                                               |                     |                  | Plazos de pago    | 60 Días              | 6               |                                              |                                                           |           |  |  |
|                                 | Dirección de Factura    | C.I UNION DE BANANEROS I                      | DE URABA S.A        | UNIBAN           | Sucursal          | 001 M                | EDELLIN         |                                              |                                                           |           |  |  |
|                                 | Dirección de Entrega    | Ο ΕΠΝΙΟΝ ΠΕ ΒΔΝΔΝΕΡΟς Γ                       |                     | IINIRAN -        |                   |                      |                 |                                              |                                                           |           |  |  |

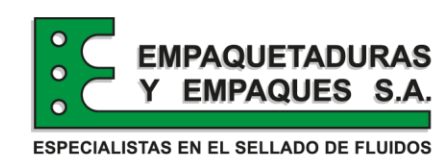

- En esta pantalla vemos el picking terminado que es el que hacen en almacén
- Y el packing o sea el OUT es el que vamos a terminar
- Ingresamos al packing que está en Preparado

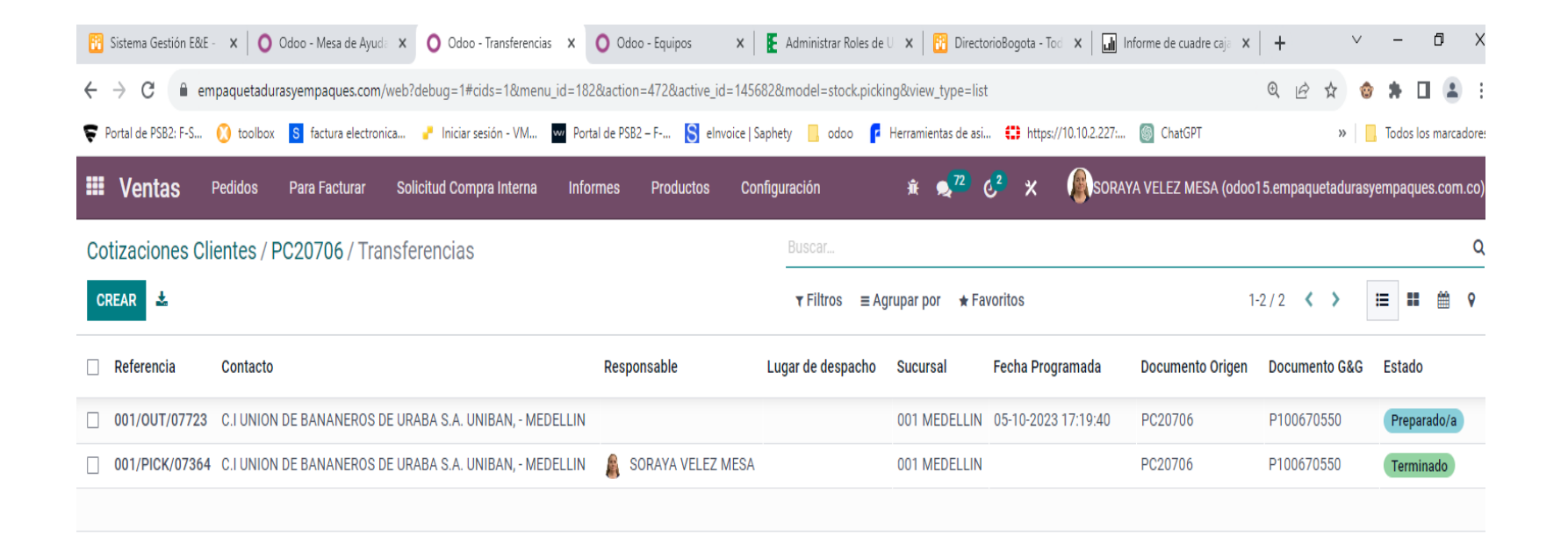

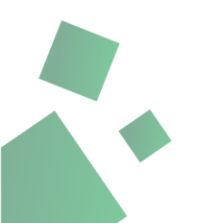

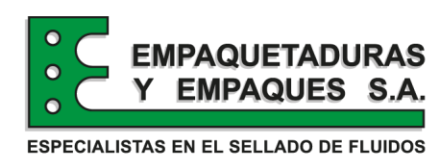

- Ponemos el nombre del Responsable del packing

- Verificamos bien que la mercancía que está en la pestaña operaciones detalladas sea igual a la mercancía del picking impreso que nos entregaron en el almacén

- hacemos clic en ESTABLECER CANTIDADES, verificamos nuevamente la mercancía
- luego hacemos clic en **VALIDAR** para completar el movimiento.
- Y ya queda listo el pedido para facturar

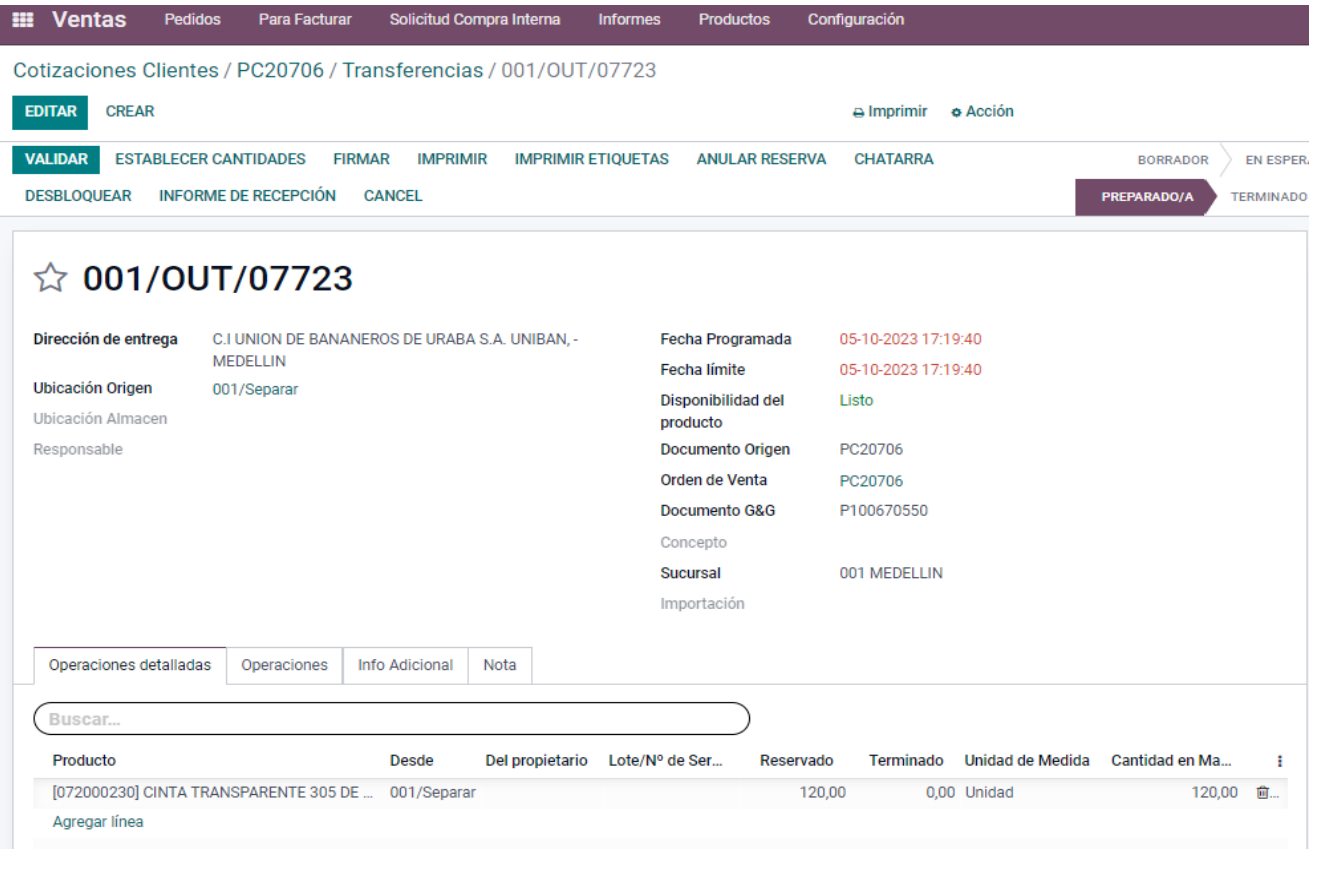

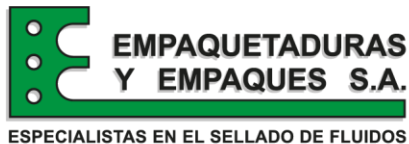